## 4 Erstellen der Gerätekonfiguration

Zur Erstellung der Gerätekonfiguration gehen Sie wie folgt vor:

- 4.1 Laden Sie die Inbetriebnahme-Datei (.zip) von der Pepperl+Fuchs Homepage herunter (www.pepperl-fuchs.com). Sie finden den Link zum Download auf der Produktseite des Safe Speed Monitors.
- 4.2 Entpacken und speichern Sie die darin verpackten Dateien.
- Starten Sie AsiMon3 und wählen Sie 'Konfiguration öffnen'. Laden Sie die Konfiguration Drehzahlwächter 1 Achse.

| Datei Bearbeiten Arbeitsbereich Kommunikation Monitor                                                                                                    | Extras Eenster Hilfe                                                                                                    |
|----------------------------------------------------------------------------------------------------|----------------------------------------------------------------------------------------------------|
|                                                                                                    |                                                                                                    |
| Nangude Interninologie V A                                                                                                    |                                                                                                    |
|                                                                                                    | Startassistent für Sicherheitsmonitor                                                                                                    |
| Projektilak alget + A                                                                                                    | Optionen         Depunis           © Konfguration neu erstellen         Konfguration offen           In Konfguration von Sicherheitmontter laden         Konfguration von Sicherheitmontter laden |
| Bausteinauswehl 4 × ×  Deewachungsbausteine  No Aus                                                                                                    |                                                                                                    |
| Sofutzur     Sofutzur     Sofutzur | Dialog beim Start anzeigen     OK Abbrechen Hilfe                                                                                                    |
| Zustimischalter                                                                                                    |                                                                                                    |
| Schlüsselschalter                                                                                                    |                                                                                                    |
| Drehzahlwächter                                                                                                    |                                                                                                    |
| 1 1월 2-Kanal Muting Eingang<br>모든 모든 Koppeleingang                                                                                                    |                                                                                                    |
| · · · · · · · · · · · · · · · · · · ·                                                                                                    |                                                                                                    |

4.4 Wahlen Sie unter Kommunikation / Einstellungen... USB Gerät sowie die Seriennummer ihres Safety Basis Monitors aus. Bestatigen Sie nun mit OK.

| Keine Verbindung         |           |             |          |
|--------------------------|-----------|-------------|----------|
| Com Port                 |           | COM1        | T        |
| USB Gerät (Seriennummer) |           | 10123456789 | •        |
| UDP                      |           | 10123456789 | 42 . 142 |
|                          |           |             | Suchen   |
| ОК                       | Abbrechen |             | Hilfe    |

# 4.5 Wahlen Sie Monitor / PC - > Monitor.

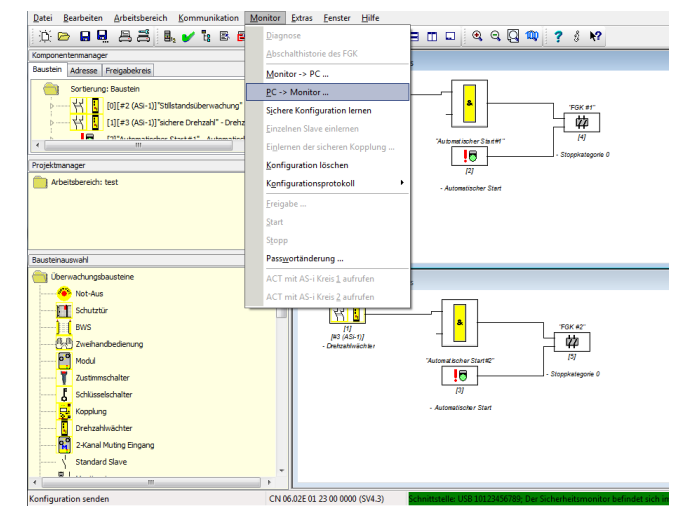

4.6 Sie werden nun aufgefordert ein neues Passwort zu vergeben. Das Passwort im Auslieferungszustand ist SIMON.

| Passwort eingeben:          |
|-----------------------------|
| *****                       |
| Neues Passwort eingeben:    |
| 1                           |
| Neues Passwort wiederholen: |
| OK Abbrechen                |

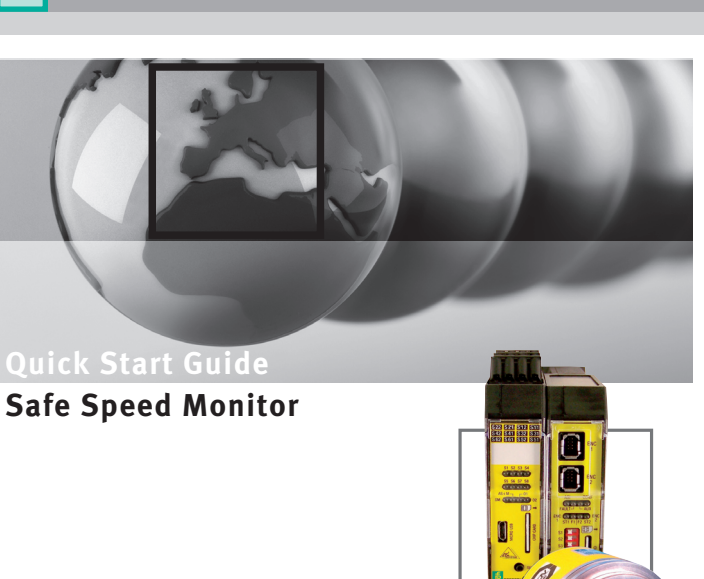

# Sicherheitshinweis

1

STOF

Warnung

Dieses Dokument ist ausschließlich als Hilfestellung für Anwender sicherheitsgerichteter Anlagen gedacht.

Es schließt insbesondere nicht die fachgemäße und eigenverantwortliche Prüfung aus.

Beachten Sie daher die entsprechenden Sicherheitshinweise des Benutzerhandbuches.

Weiterführende Dokumente und Informationen siehe unter www.pepperl-fuchs.com.

# 2 Installation ASiMon3

Zur Installation der Software ASiMon3 gehen Sie wie folgt vor:

- Führen Sie den Befehl 'Setup.exe' der Software 'AsiMon3' aus und folgen Sie den Anweisungen auf dem Bildschirm.
- Nach vollständiger Installation von AsiMon3 startet die Installation der ASInterface Control Tools automatisch. Folgen Sie auch hier den Anweisungen auf dem Bildschirm.

Nach erfolgreicher Installation können Sie nun die Hardware in Betrieb nehmen oder direkt mit der Gerätekonfiguration fortfahren.

#### 3 Installation der Hardware

- Zur Installation der Hardware gehen Sie wie folgt vor:
- 3.1 Verbinden Sie den Safety Basis Monitor mit einem freien USB-Anschluss ihres PCs. Der erforderliche Treiber wird automatisch installiert.

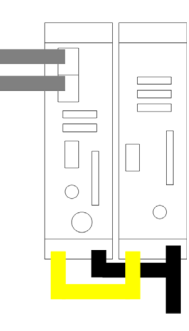

522 521 512 511

S42 S41 S32 S31

S62 S61 S52 S51

S71 S72 S81 S82

1.14 OV 2.14 OV

ASI+ ASI-

AUX+ AUXext\_in\_ext.ii

ENC

1

ENC

2

ASI+ ASI- +24V +0V

+

3. 2 Anschluss Safety Basis Monitor: Die Versorgung des Safety Basis Monitors

erfolgt über die Klemmen AUX+/AUX- mit 24 V. Verbinden Sie Drehzahlwächter und Basis-

monitor über die Klemmen ASI+/ASI-. Des Weiteren benötigen Sie einen Taster<sup>\*</sup>) an den Klemmen S12/AUX+.

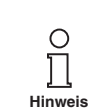

Document No. DOCT-2808

XXXXX

Part No.

2012

09. Juli

<sup>\*)</sup> Falls Sie keinen Taster zur Hand haben, können sie alternativ mittels einer Brücke automatisch starten.

Die jeweiligen Freigabekreise werden durch LED O1 und LED O2 signalisiert.

3. 3 Anschluss Drehzahlwächter: Die Versorgung des Drehzahlwächters erfolgt über die Klemmen +24V/+0V mit 24 V. Schließen Sie den Achsensensor 1 an ENC1 und ggf. den Achsensensor 2 an ENC2 an.

> Sind Safety Basis Monitor und Drehzahlwächter miteinander verbunden und mit Spannung versorgt, können Sie mit der Gerätekonfiguration fortfahren.

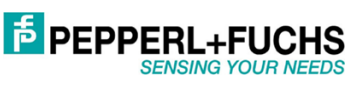

4.7 Nachdem Sie ein gültiges Passwort eingetragen haben, bestätigen Sie den Transfer erneut.

| <u>М</u> о | nitor                                | Extras    | <u>F</u> enster    | <u>H</u> ilfe |           |
|------------|--------------------------------------|-----------|--------------------|---------------|-----------|
|            | Diagr                                | nose      |                    |               |           |
|            | Absc                                 | halthisto | rie des FGK        |               |           |
|            | <u>M</u> oni                         | tor -> P( | c                  |               |           |
|            | <u>P</u> C ->                        | Monito    | r                  |               |           |
|            | Siche                                | re Konfig | guration le        | men           |           |
|            | <u>E</u> inze                        | Inen Slav | e einlerne         | Konfiguratio  | n senden  |
|            | Ei <u>n</u> lei                      | rnen der  | sicheren K         |               |           |
|            | <u>K</u> onfi                        | guration  | löschen            |               |           |
|            | K <u>o</u> nfi                       | guration  | sprotokoll         |               | Abbrechen |
|            | <u>F</u> reig                        | abe       |                    |               |           |
|            | <u>S</u> tart                        |           |                    |               |           |
|            | Stop                                 | D         |                    |               |           |
|            | Passy                                | vortände  | rung               |               |           |
|            | ACT mit AS-i Kreis <u>1</u> aufrufen |           |                    | ufen          |           |
|            | ACT                                  | mit AS-i  | Kreis <u>2</u> auf | rufen         |           |

4.8 Lernen Sie nun die Codefolgen des Drehzahlwächters ein. Bestätigen Sie den Dialog mit *Ja*.

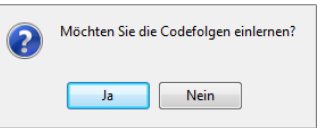

4.9 Ist der Einlernvorgang erfolgreich beendet, wählen Sie OK.

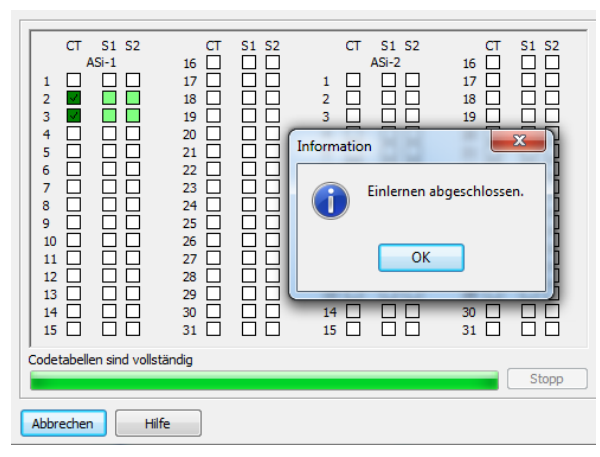

 Geben Sie nun Ihren Namen und Ihr Passwort ein. Die folgende Fehlermeldung können Sie mit Abbrechen ignorieren.

| 000 | ) *************************************   |                                      |   |  |  |  |
|-----|-------------------------------------------|--------------------------------------|---|--|--|--|
| 000 | CONFIGURATION AS-INTERFACE SAFETY MONITOR |                                      |   |  |  |  |
| 000 | 2 Ident: "Program                         | m 1"                                 | 2 |  |  |  |
| 000 | 3 **************                          | Faringha das Kasfaundian             | 3 |  |  |  |
| 000 | 4 Monitor Section                         | rreigabe der Königuration            | 4 |  |  |  |
| 000 | 5 **********                              |                                      | 5 |  |  |  |
| 000 | 6 Monitor Version                         | Ich versichere, dass ich das OK      | 6 |  |  |  |
| 000 | 7 Config Structu                          | Klartextprotokoli vom Monitor        | 7 |  |  |  |
| 000 | 8 PC Version:                             | Abbrechen                            | 8 |  |  |  |
| 000 | 9 Download Time:                          | angeschlossenen sensoren überprüfen  | 9 |  |  |  |
| 001 | 0 Not Validated                           | weide.                               | 0 |  |  |  |
| 001 | 1 Monitor Addres                          |                                      | 1 |  |  |  |
| 001 | 2 Diag Freeze:                            | Name eingeben:                       | 2 |  |  |  |
| 001 | 3 Error Unlock:                           |                                      | 3 |  |  |  |
| 001 | 4 Augmented Reli                          |                                      | 4 |  |  |  |
| 001 | 5 ***********                             | Passwort eingeben:                   | 5 |  |  |  |
| 001 | 6 Device Section                          |                                      | 6 |  |  |  |
| 001 | 7 ************                            |                                      | 7 |  |  |  |
| 001 | 8 Number of Devic                         |                                      | 8 |  |  |  |
| 001 | 9                                         |                                      | 9 |  |  |  |
| 002 | 0 Index: 0                                | = "Stillstandsüberwachung"           | 0 |  |  |  |
| 002 | 1 Type: 20                                | = double channel forced safety input | 1 |  |  |  |
|     |                                           |                                      |   |  |  |  |

4. 11 Die Diagnose wird automatisch gestartet. Wechseln Sie nun zurück in den Konfigurationsbildschirm.

 <sup>(1)</sup> FOK #1 → 1. Freigabekreis
 <sup>(2)</sup> FOK #1 → 1. Freigabekreis
 <sup>(2)</sup> FOK #1 → 1. Freigabekreis
 <sup>(2)</sup> FOK #1 → 1. Freigabekreis
 <sup>(2)</sup> FOK #1 → 1. Freigabekreis
 <sup>(2)</sup> FOK #1 → 1. Freigabekreis
 <sup>(2)</sup> FOK #1 → 1. Freigabekreis
 <sup>(2)</sup> FOK #1 → 1. Freigabekreis
 <sup>(2)</sup> FOK #1 → 1. Freigabekreis
 <sup>(2)</sup> FOK #1 → 1. Freigabekreis
 <sup>(2)</sup> FOK #1 → 1. Freigabekreis
 <sup>(2)</sup> FOK #1 → 1. Freigabekreis
 <sup>(2)</sup> FOK #1 → 1. Freigabekreis
 <sup>(2)</sup> FOK #1 → 1. Freigabekreis
 <sup>(2)</sup> FOK #1 → 1. Freigabekreis
 <sup>(2)</sup> FOK #1 → 1. Freigabekreis
 <sup>(2)</sup> FOK #1 → 1. Freigabekreis
 <sup>(2)</sup> FOK #1 → 1. Freigabekreis
 <sup>(2)</sup> FOK #1 → 1. Freigabekreis
 <sup>(2)</sup> FOK #1 → 1. Freigabekreis
 <sup>(2)</sup> FOK #1 → 1. Freigabekreis
 <sup>(2)</sup> FOK #1 → 1. Freigabekreis
 <sup>(2)</sup> FOK #1 → 1. Freigabekreis
 <sup>(2)</sup> FOK #1 → 1. Freigabekreis
 <sup>(2)</sup> FOK #1 → 1. Freigabekreis
 <sup>(2)</sup> FOK #1 → 1. Freigabekreis
 <sup>(2)</sup> FOK #1 → 1. Freigabekreis
 <sup>(2)</sup> FOK #1 → 1. Freigabekreis
 <sup>(2)</sup> FOK #1 → 1. Freigabekreis
 <sup>(2)</sup> FOK #1 → 1. Freigabekreis
 <sup>(2)</sup> FOK #1 → 1. Freigabekreis
 <sup>(2)</sup> FOK #1 → 1. Freigabekreis
 <sup>(2)</sup> FOK #1 → 1. Freigabekreis
 <sup>(2)</sup> FOK #1 → 1. Freigabekreis
 <sup>(2)</sup> FOK #1 → 1. Freigabekreis
 <sup>(2)</sup> FOK #1 → 1. Freigabekreis
 <sup>(2)</sup> FOK #1 → 1. Freigabekreis
 <sup>(2)</sup> FOK #1 → 1. Freigabekreis
 <sup>(2)</sup> FOK #1 → 1. Freigabekreis
 <sup>(2)</sup> FOK #1 → 1. Freigabekreis
 <sup>(2)</sup> FOK #1 → 1. Freigabekreis
 <sup>(2)</sup> FOK #1 → 1. Freigabekreis
 <sup>(2)</sup> FOK #1 → 1. Freigabekreis
 <sup>(2)</sup> FOK #1 → 1. Freigabekreis
 <sup>(2)</sup> FOK #1 → 1. Freigabekreis
 <sup>(2)</sup> FOK #1 → 1. Freigabekreis
 <sup>(2)</sup> FOK #1 → 1. Freigabekreis
 <sup>(2)</sup> FOK #1 → 1. Freigabe

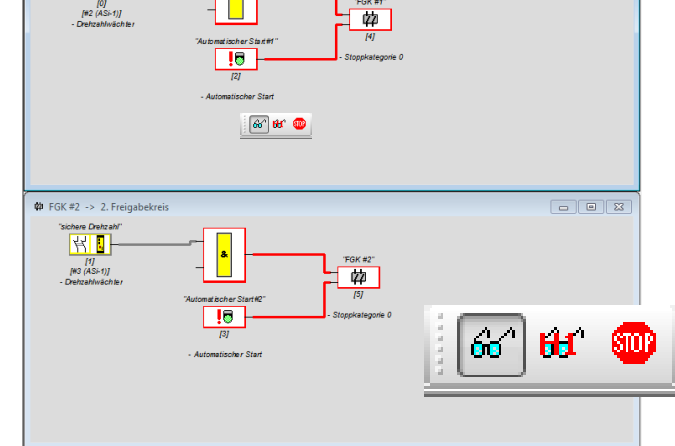

4. 12 Wahlen Sie nun Extras / Drehzahlwachter / Konfigurieren....

| Datei Bearbeiten Arbeitsbereich Kommunikation Monitor                                                                                                    | Extras Fenster Hilfe                                                                                                    |
|----------------------------------------------------------------------------------------------------|----------------------------------------------------------------------------------------------------|
| )) 🖻 🖬 🖶 📇 💺 🖌 🕯 🚳 🖉 🖉                                                                                                    | Sprache 🔸 🔍 🔍 🛄 👊 🦿 🖇 😽                                                                                                    |
| Komponentenmanager 📮 🗙                                                                                                    | Anzeigeoptionen                                                                                                    |
| Baustein Adresse Freigabekreis                                                                                                    | Drehzahlwächter Konfigurieren                                                                                                    |
| Sorberung: Baustein<br>OT Statistandsüberwachung" - Dreitza<br>OT Statistandsüberwachung" - Dreitza<br>OT Statistandsüberwachung - Dreitza<br>(1)[53 (AS-1)]"sichere Dreitzahl" - Dreitzahlwäch<br>OT Statistandsüberwachung - Dreitzahl | Kgarfassistent verwenden     Auf Standardeinstellungen zurücksetzen     Verberköhere Staffer                                                                                                    |
| Projektmanager 🗘 🗙                                                                                                    | - Stoppkałegorie 0                                                                                                    |
| Arbeitsbereich: test                                                                                                    | - Automatischer Start                                                                                                    |
| Exectantuativeli                                                                                                    | Image: Second second secon |
| Drehzahlwächterkonfiguration erstellen/ändern U 06.                                                                                                    | 02 (SV4.3) Schnittstelle: USB 10123456789; Der Sicherheitsmonitor befindet sic                                                                                                    |

4.13 Fügen Sie einen neuen Drehzahlwächter hinzu und bestätigen die AS-i Adresse 1, indem Sie *OK* anklicken.

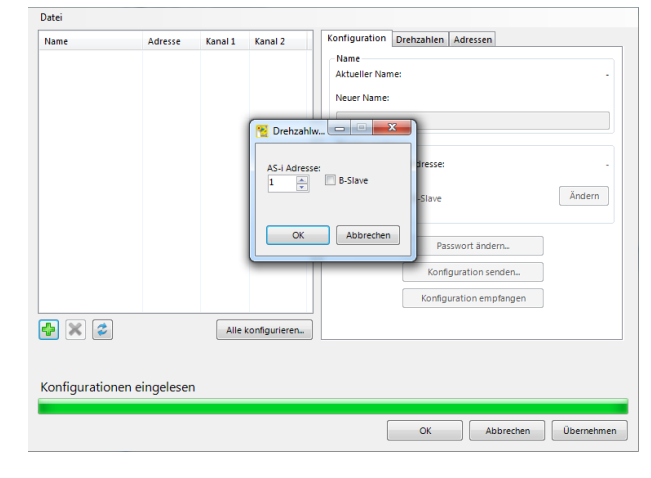

i: 09. Juli 2012

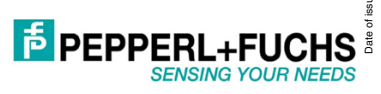

4.14 Wählen Sie den Reiter **Drehzahlen** und geben Sie bei Kanal 1 z. B. den Wert 3000 Hz ein.

| Name            | Adresse      | Kanal 1 | Kanal 2       | Konfiguration Drehzahlen Adres                                                                                                    | sen                                                                                           |
|-----------------|--------------|---------|---------------|----------------------------------------------------------------------------------------------------|-----------------------------------------------------------------------------------------------|
| Wachter (I.1A)  | 1.1A         | Stopp   | -             | Kanal 1<br>Aktueli:<br>Stopp<br>Gespeichert:<br>-<br>Kanal 2<br>Aktueli:<br>-<br>Gespeichert:<br>-<br>Gespeichert:<br>-<br>Gespeichert:<br>-<br>Toleranz Eurgespeicherte Werte: | Grenzwert:<br>OHz<br>Neue Grenze:<br>3000 🏝 Hz<br>Grenzwert:<br>OHz<br>Neue Grenze:<br>0 🛣 Hz |
| 🛃 🗙 🍃           |              | Alle    | konfigurieren | 10 10 %                                                                                                    |                                                                                               |
| Konfigurationer | n eingeleser | ı       |               |                                                                                                    |                                                                                               |
|                 |              |         |               | OK                                                                                                    | Abbrechen                                                                                     |

4. 15 Vergeben Sie im Reiter 'Adressen' bei Kanal 1 die folgenden Adressen:
 Safety-Limit-Speed: 2

|   |         | <br> |  |
|---|---------|------|--|
| - | Halt: 3 |      |  |

| ame            | Adresse     | Kanal 1 | Kanal 2       | Konfiguration Drehzahlen Adressen |         |     |
|----------------|-------------|---------|---------------|-----------------------------------|---------|-----|
| Wächter (1.1A) | 1.1A        | Stopp   |               | Kanal 1                           |         |     |
|                |             |         |               |                                   | Aktuell | Neu |
|                |             |         |               | Safety-Limited Speed:             | 0       | 2   |
|                |             |         |               | Halt:                             | 0       | 3   |
|                |             |         |               | Drehrichtung rechts (-):          | 0       | 0   |
|                |             |         |               | Drehrichtung links (+):           | 0       | 0   |
|                |             |         |               | Kanal 2                           |         |     |
|                |             |         |               |                                   | Aktuell | Neu |
|                |             |         |               | Safety-Limited Speed:             | 0       | 0   |
|                |             |         |               | Halt:                             | 0       | 0   |
|                |             |         |               | Drehrichtung rechts (-):          | 0       | 0   |
|                |             |         |               | Drehrichtung links (+):           | 0       | 0   |
| ) 🗙 🎓          |             | Alle    | konfigurieren |                                   |         |     |
|                |             |         |               |                                   |         |     |
| nfigurationer  | einaeleser  |         |               |                                   |         |     |
| inigarationer  | reingelesei |         |               |                                   |         |     |

4.16 Klicken Sie auf **OK** und wahlen Sie anschliesend *Extras / Drehzahlwachter / Konfiguration senden...* aus.

| Datei Bearbeiten Arbeitsbereich Kommunikation Monitor                                                                                                    | <u>Extras</u> <u>F</u> enster <u>H</u> ilfe                                    |
|----------------------------------------------------------------------------------------------------|--------------------------------------------------------------------------------|
| )) 🗁 🖬 🖬 📇 🖺 🖌 🕯 🚳 🚳 🕯                                                                                                    | Sprache 🔸 🔍 🔍 🔍 🧌 🦿 🖇 😽                                                        |
| Komponentenmanager 4 🗙                                                                                                    | Anzeigeoptionen                                                                |
| Baustein Adresse Freigabekreis                                                                                                    | Drehzahlwächter Konfigurieren                                                  |
| Sortierung: Baustein<br>                                                                                                    | Startassistent verwenden     Auf Standardeinstellungen zurücksetzen     Iesten |
| Im International Constant and Constant and Constant | Automaticaher Stateft 44                                                       |
| Projektmanager 🗛 🗙                                                                                                    | [2]                                                                            |
| Arbeitsbereich: test                                                                                                    | - Automatischer Start                                                          |
| Bausteinauswahl 9 🗴                                                                                                    | ✿ FGK #2 → 2. Freiaabekreis                                                    |
| Initial Solution       Initial Solution       Initian       Initial Solu                                                                                                    | Sober Deric del                                                                |
| Drehzahlwächter     Z-Arnal Muting Eingang     Standard Slave     e                                                                                                    |                                                                                |
| Drehzahlwächterkonfiguration cenden                                                                                                    | 1<br>02 (SV/4 2) Exhvittatile USD 101 22456780: Day Sinherbeitzmonitar hefur   |

4. 17 Bestätigen Sie die beiden folgenden Dialogemit Weiter.

| Wächter (1.1A)<br>1.1A                     |
|--------------------------------------------|
| ENC 1                                      |
| ENC 2                                      |
|                                            |
|                                            |
|                                            |
|                                            |
|                                            |
| Bitte alle Drehzahlwächter vom Bus trennen |
|                                            |
| Weiter                                     |

4.18 Tragen Sie nun Name und Passwort ein. Das Passwort im Auslieferungszustand lautet 1234.

| Wächter (1.1A)         |
|------------------------|
| Name des Freigebenden: |
| Passwort:              |
| Für alle übernehmen    |
| OK Abbrechen           |

4. 19 Nachdem die Konfiguration gesendet wurde, bestätigen Sie das Protokoll mit **OK** und beenden die Konfiguration.

| Wächter (1.1A)<br>1.1A                                   |                                 |
|----------------------------------------------------------|---------------------------------|
| ENC                                                      |                                 |
| ENC 2                                                    |                                 |
|                                                          |                                 |
| 1 STIFIFZ ST2 2<br>S1 S2 S1                              |                                 |
|                                                          |                                 |
|                                                          |                                 |
| 11                                                       |                                 |
| Die Drehzahlwächter werden konfiguriert. Bitte<br>warten |                                 |
|                                                          |                                 |
| Weiter                                                   | Verbleibende Zeit: ca. 00:00:09 |
|                                                          |                                 |

Date of issue: 09. Juli 2012

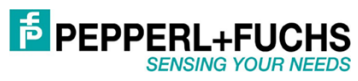

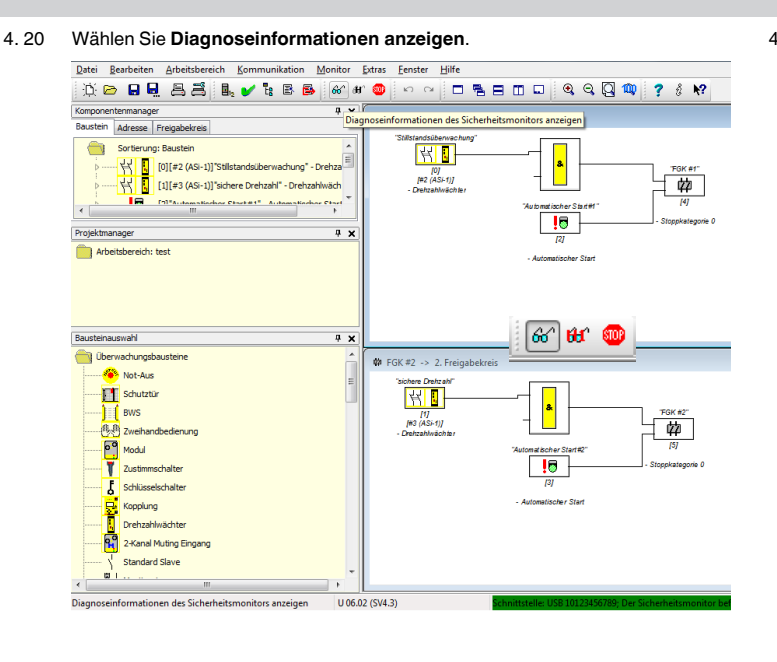

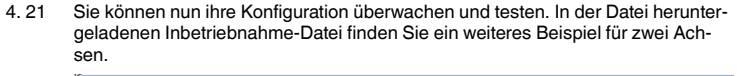

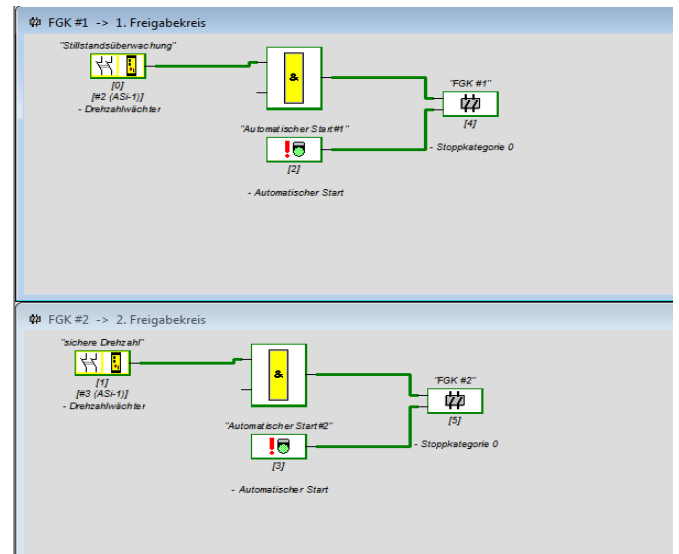

# **Zentrale weltweit**

Pepperl+Fuchs GmbH · Mannheim · Deutschland E-Mail: fa-info@pepperl-fuchs.com

# Zentrale USA

Pepperl+Fuchs Inc. · Twinsburg, OH · USA E-Mail: fa-info@us.pepperl-fuchs.com

## Zentrale Asien

Pepperl+Fuchs Pte Ltd · Singapur E-Mail: fa-info@sg.pepperl-fuchs.com

# www.pepperl-fuchs.com

Änderungen vorbehalten Copyright Pepperl+Fuchs · Printed in Germany

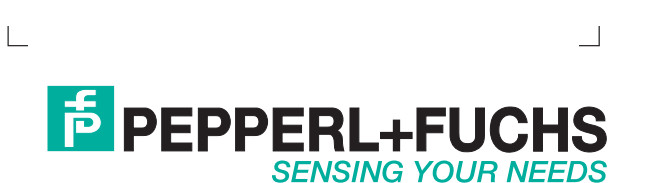

Juli 2012